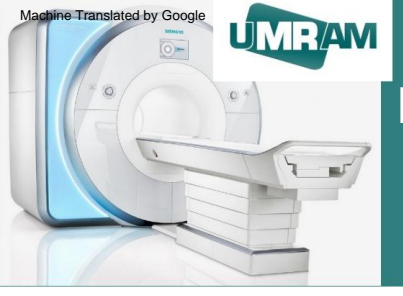

## National Magnetic Resonance Research Center (UMRAM) Bilkent University

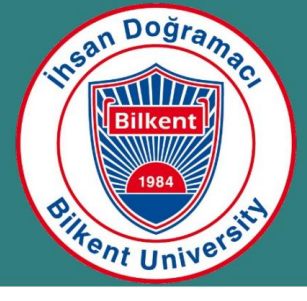

# **MR User Training**

Batuhan Erdogan

February 10, 2023 Aysel Sabuncu Brain Research Center

- Creating an appointment
- MRI preparation
- MRI use After

MRI use

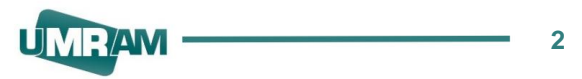

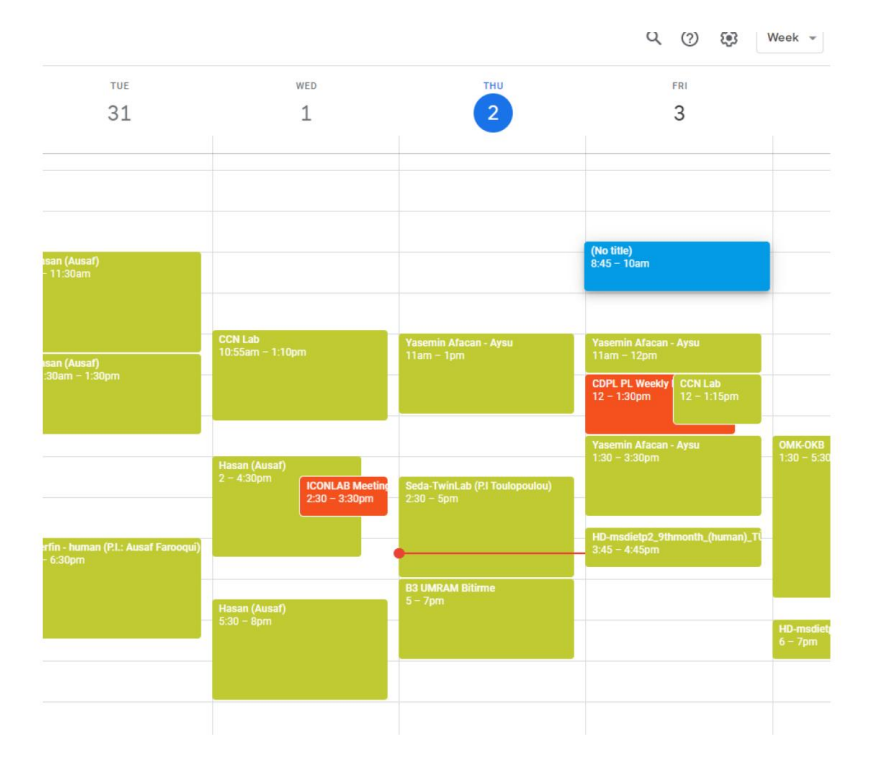

I Appropriate interval is selected on the calendar

#### Making an Appointment

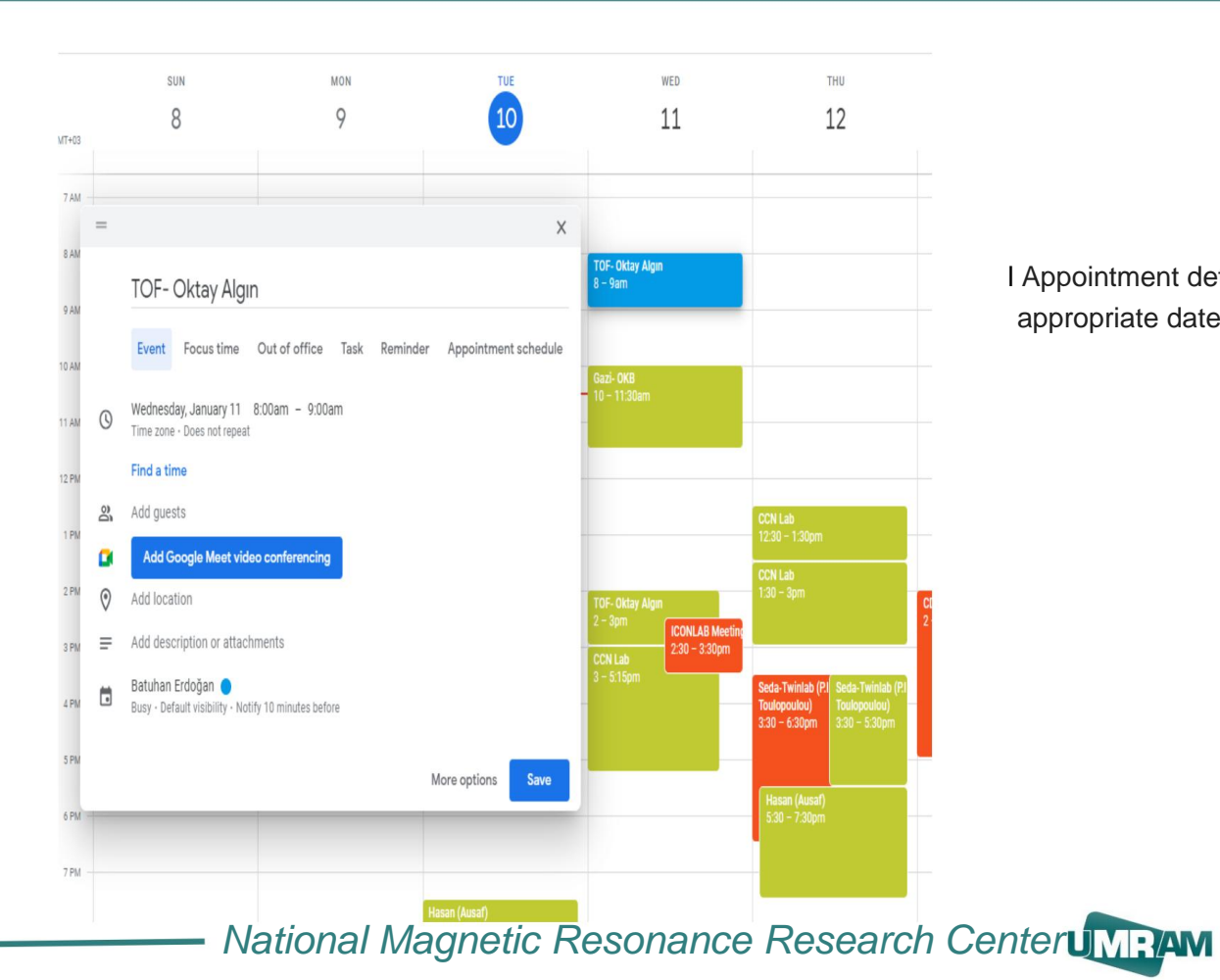

I Appointment details are entered in the appropriate date range on the panel that opens (Time, title, etc.)

#### Making an Appointment

Relevant data is added to the description section

I User information,

I Equipment to be used,

I Umram Siemens 3T information

I Participant information. etc

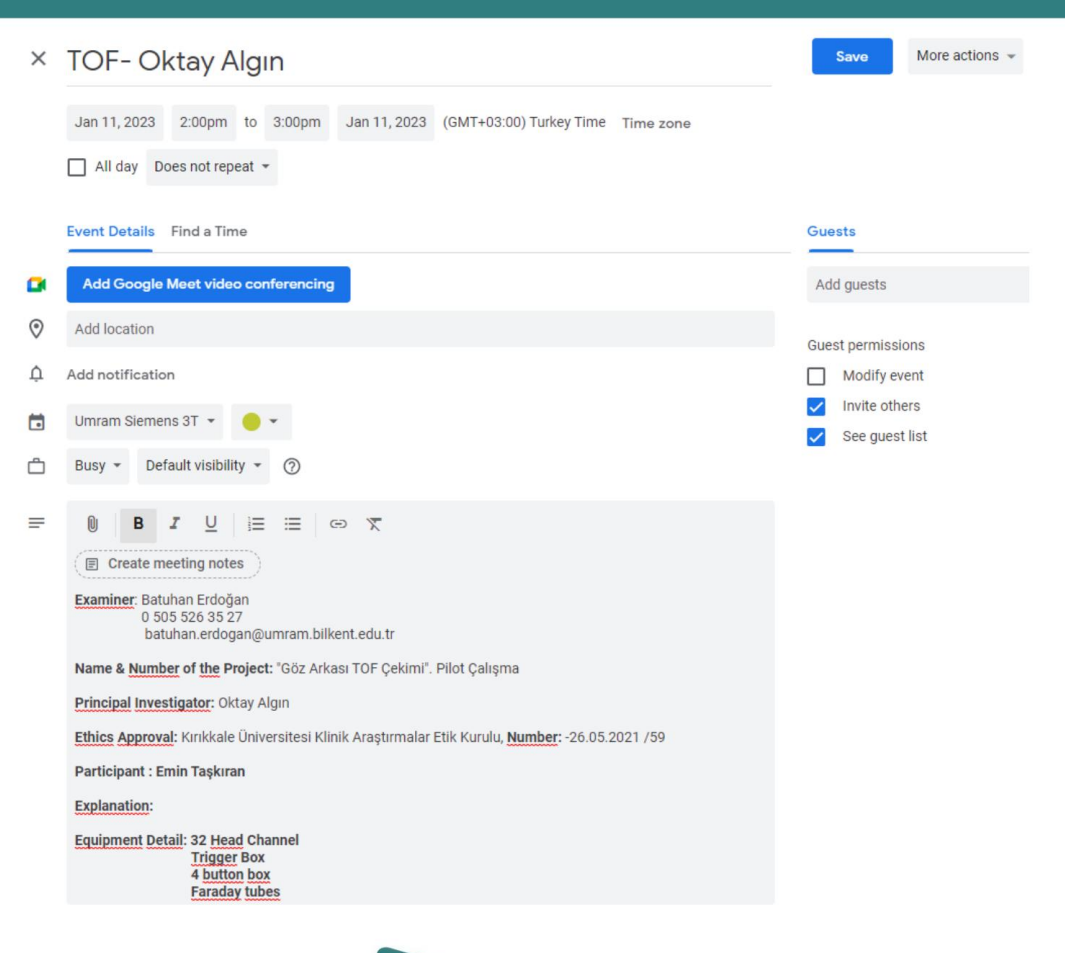

#### Making an Appointment

I After the descriptions are entered, they are saved and the appointment is completed on the calendar.

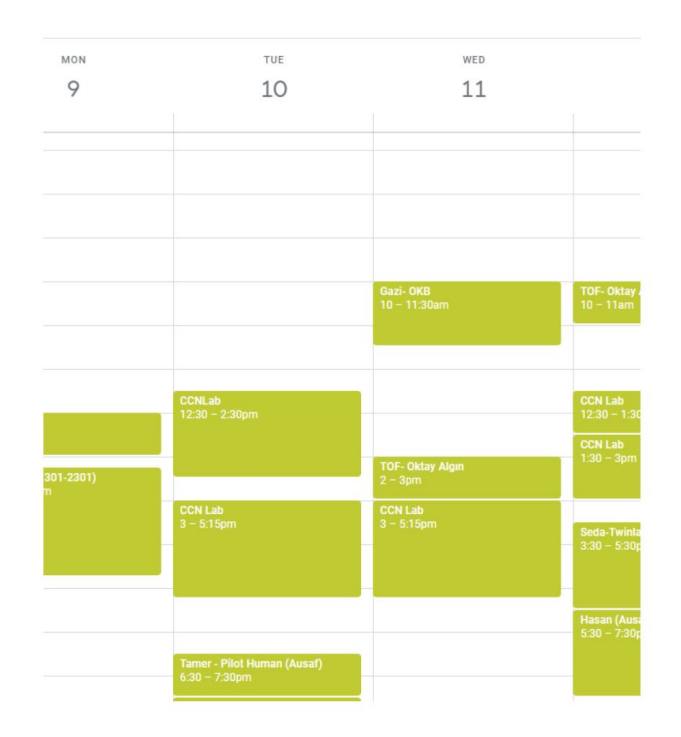

### **MRI** Preparation

I The patient is informed before MRI.

- I Researcher/practitioner ensures that MR Safety rules are followed
- I lt is filled in by the patient/ user.

consent form

I A stroller, headphone and pillow are prepared in the shooting area.

I The equipment to be used (coil, button box, etc.) is installed.

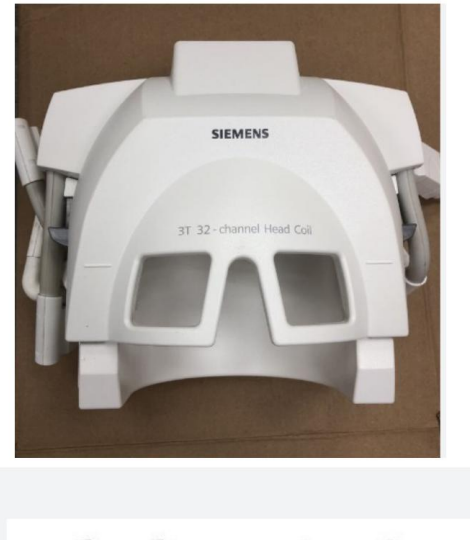

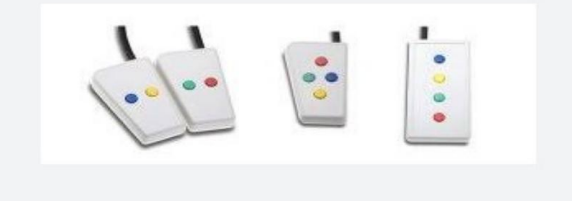

### **MRI** Preparation

- I Coil sockets are carefully placed into place
- I The phrase "32 Head coil" should be seen on the MR panel.
- I Sockets with the phrase Missing plug should be checked again.

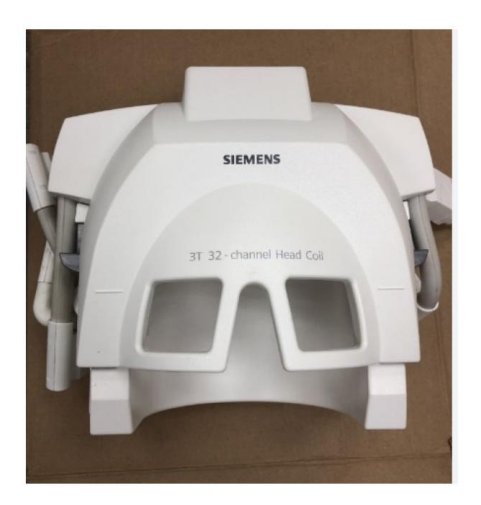

### **MRI** Preparation

I In case of using a trigger box:

I Button box fiber cable pins are placed on the black plug

I USB mini connector for PC connection It is attached with precision.

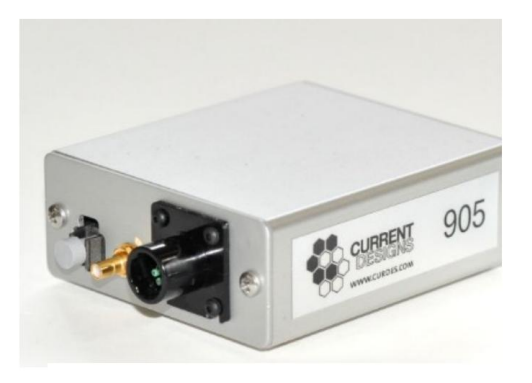

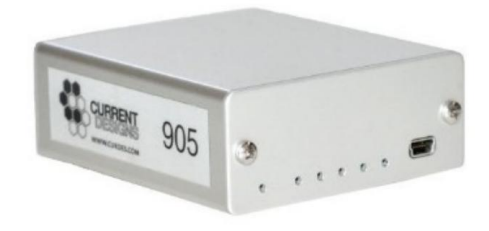

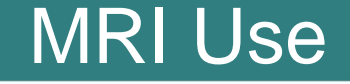

Care should be taken not to leave any data on the MRI PC after shooting, and the data should be deleted regularly.

After acquisition, patient data is transferred via CD / Flash Memory.

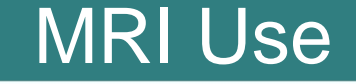

I patient browser > file selection > transfer

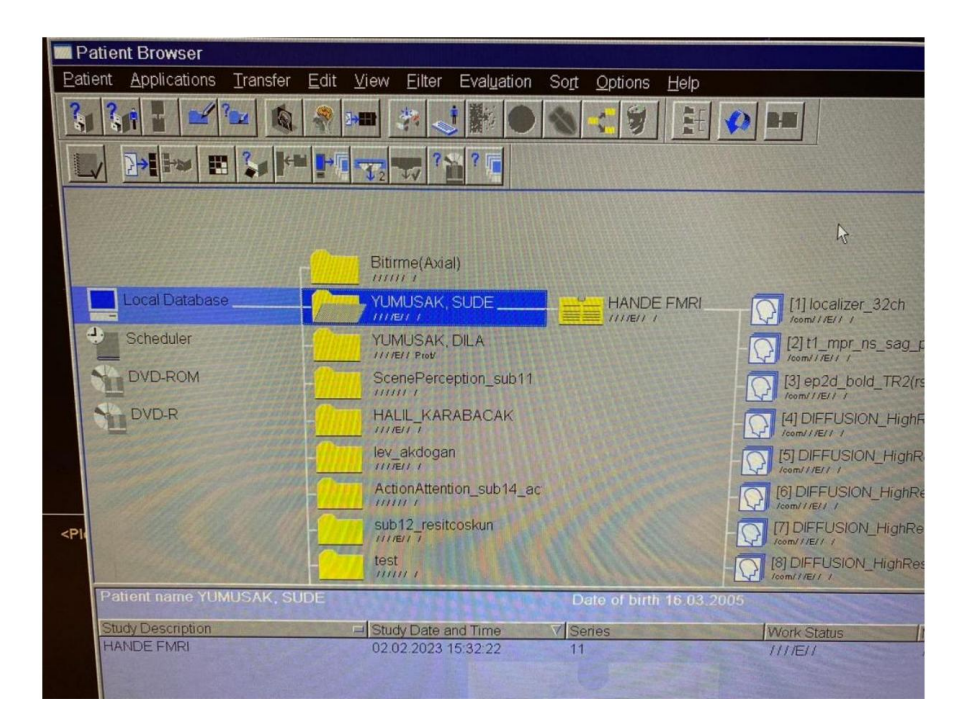

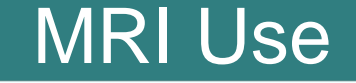

I If data will be transferred via flash disk > export to offline

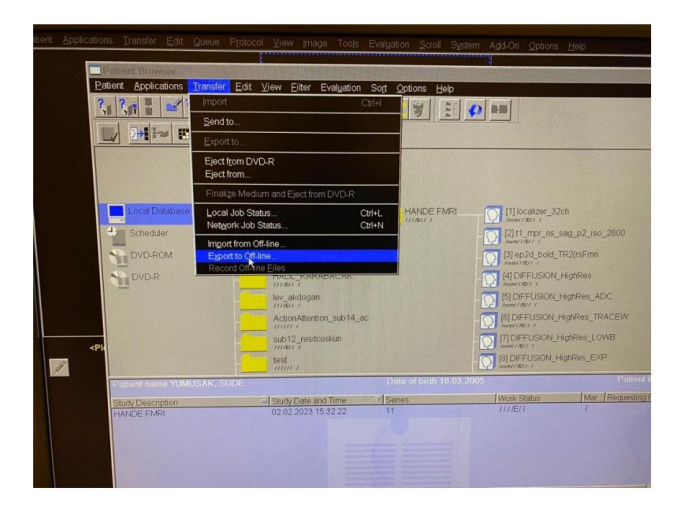

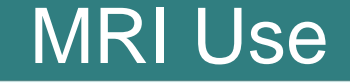

I If data will be transferred via flash disk >export to offline > path

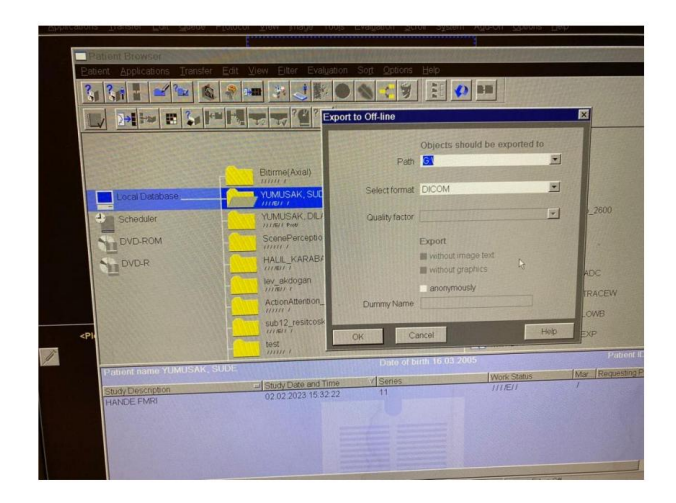

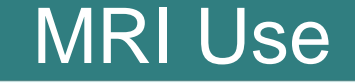

- I If data will be transferred via CD
- > export to

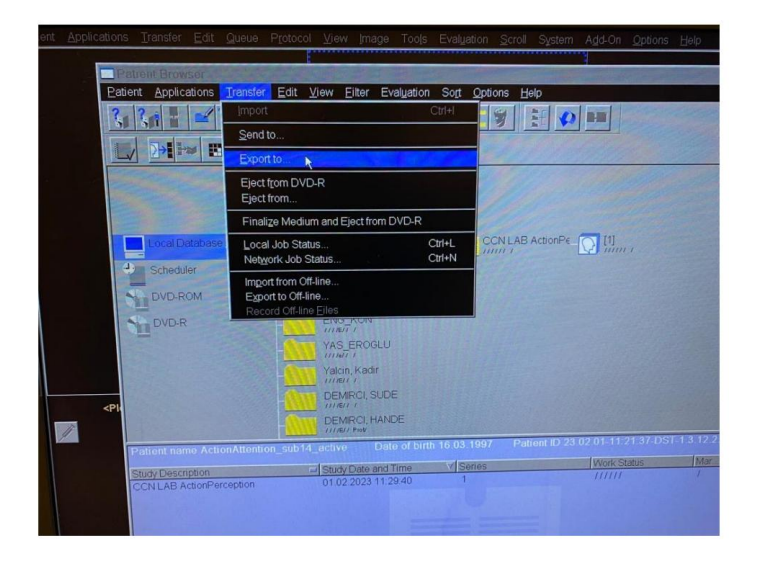

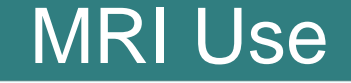

- I If data will be transferred via CD
- > export to > DVD-R > export

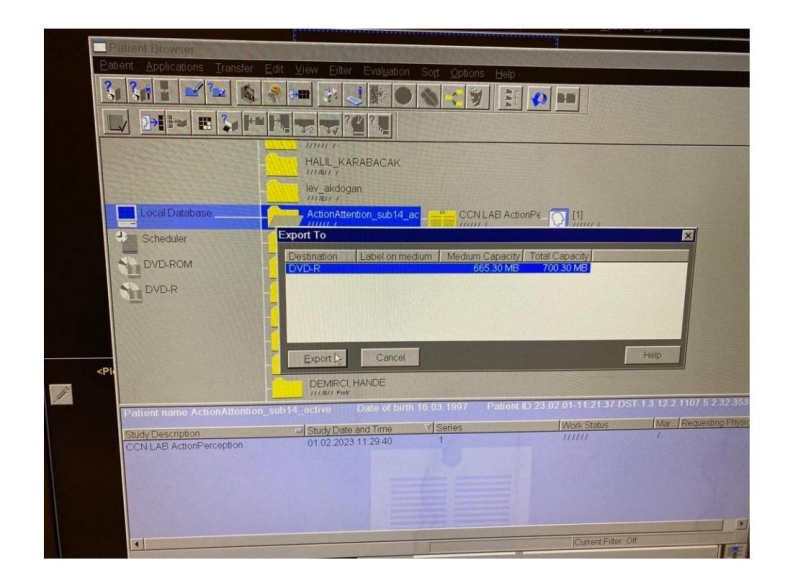

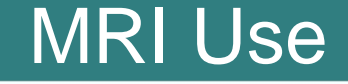

# I MR RF failure or CAN connection failure in cases

> system > control > MR Scanner > Reboot

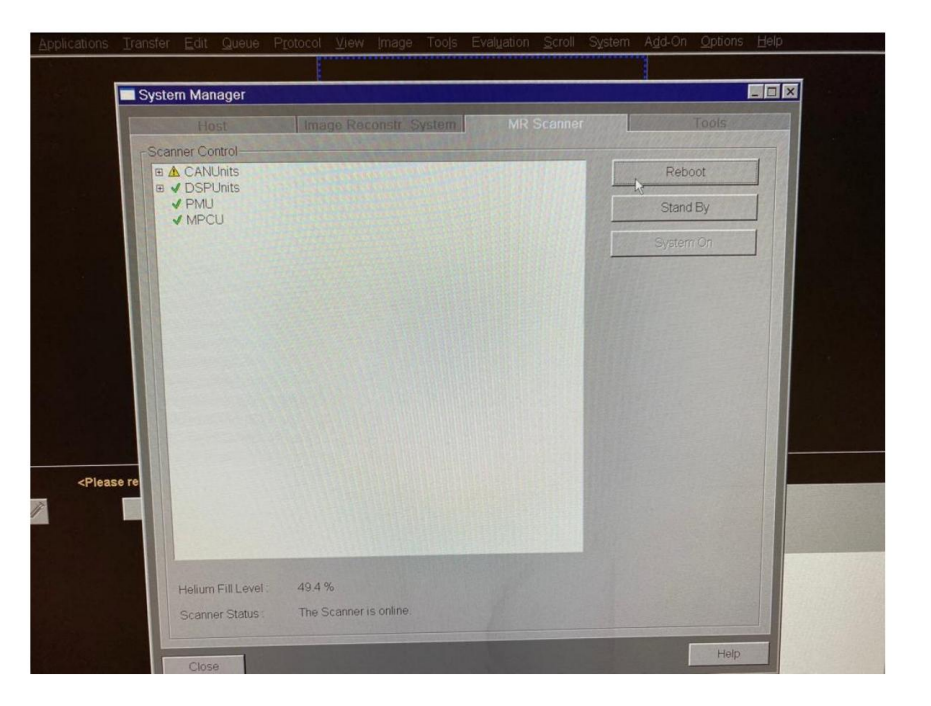

I Coil sockets are removed.

I The user table is placed in the home position.

I Stroller, headphone, pillows in the shooting area are put in their place.

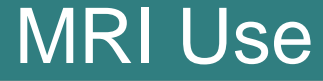

Attention should be paid during shooting matters:

The image does not fold

Adjusting the isocenter

Isotropic shooting

Functional MRI areas determination

Copy parameter entry

Patient posture adjustment (Hands

should not be concatenated - to avoid loop formation)

Adjusting DTI settings (Grappa selection)

## MRI Use

Starting up the MRI Device

"MR" via alarm box device By pressing the "System ON" blue button, the computer automatically starts the system shutdown process.

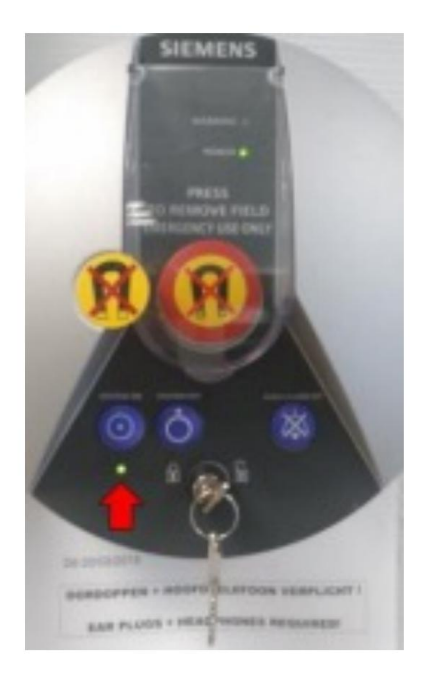

1

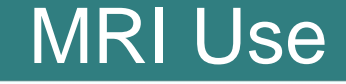

I Increasing numbers on the MRI screen will be seen. The participant table, coil connections, etc. should not be moved while the MRI device is turned off.

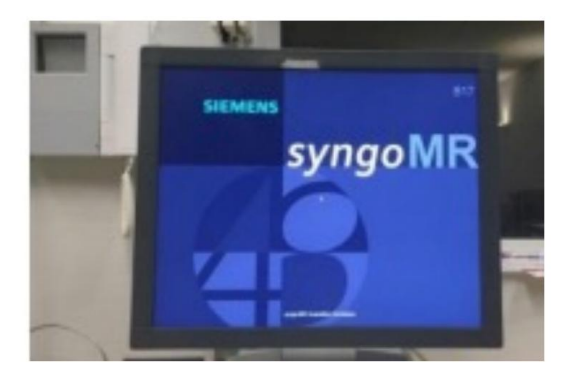

## MRI Use

#### Siemens user interface after 5 minutes The relevant screen will appear on it.

I Attention, the screen is not yet ready for use.

not

I It remains as a red line on the screen. As long as the scanner is ready yet

It won't happen.

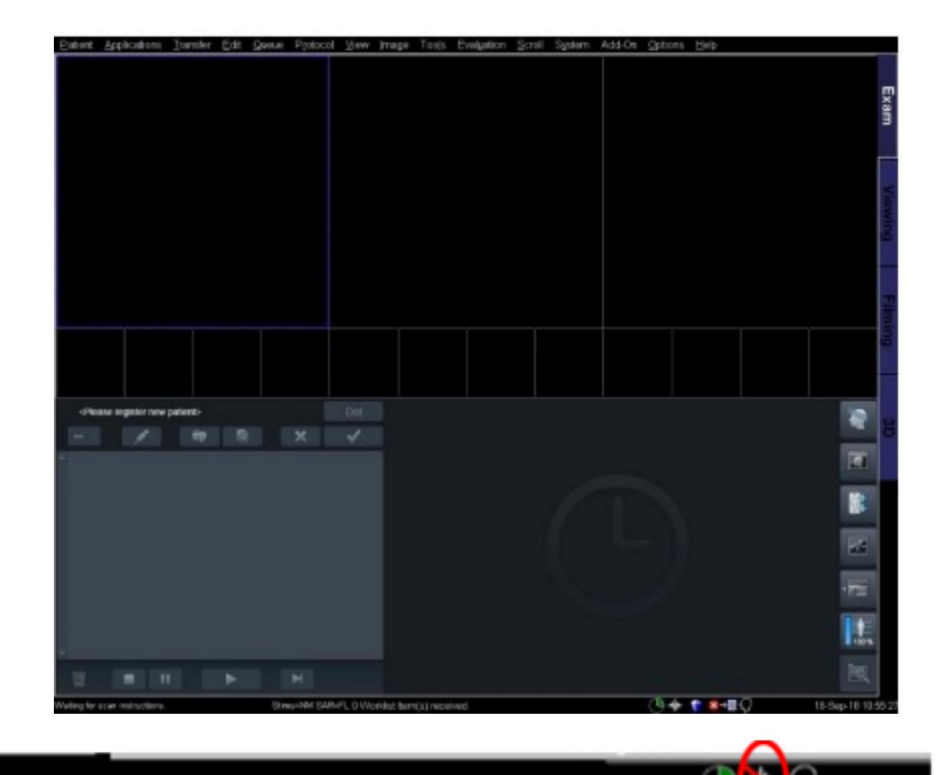

![](_page_20_Picture_8.jpeg)

![](_page_21_Picture_1.jpeg)

I Control of MR system components

use

I You can check whether the scanner is ready or not via

System Manager. The scanner will be ready for

| when | the                                             | Ratert   App | Reations In | anștor <sub>e</sub> t | eueug _ dta | Protocol | Дем | Image T | Tools E | Evaluation | Scroll | System     | Add-On Optio | ons Help |  |         |
|------|-------------------------------------------------|--------------|-------------|-----------------------|-------------|----------|-----|---------|---------|------------|--------|------------|--------------|----------|--|---------|
|      |                                                 |              |             |                       |             |          |     |         |         |            |        | $\bigcirc$ |              |          |  | Exam    |
|      |                                                 |              |             |                       |             |          |     |         |         |            |        |            |              |          |  | Viewing |
|      |                                                 |              |             |                       |             |          |     |         |         |            |        |            |              |          |  | Filmin  |
|      |                                                 |              |             |                       |             |          |     |         |         |            |        |            |              |          |  |         |
|      | <please new="" patient="" register=""></please> |              |             |                       |             |          |     |         |         |            |        |            |              |          |  | 64      |
|      |                                                 | 1000         |             |                       | R           |          | 1   |         |         |            |        |            |              |          |  | 0       |

# MRI Use

#### I After this screen appears

Participant table, coil selections and measurements can be made.

![](_page_22_Picture_4.jpeg)

![](_page_23_Picture_1.jpeg)

| Turning off the MRI system,

- | Participant when closing the scanner All sockets on the tray must be in the closed position.
- The participant's table must be placed in the home position

![](_page_24_Picture_1.jpeg)

I Select System > End Session

![](_page_24_Figure_3.jpeg)

End Session

I Shutdown System > Yes

![](_page_25_Picture_1.jpeg)

I "shutdown denied" phrase If seen, Yes option is selected.

![](_page_25_Picture_3.jpeg)

![](_page_25_Picture_4.jpeg)

I Scanner shutdown procedures will be initiated. "The host is shutting down. Please wait ! After successful shutdown switch the system off!" will appear on the screen.

L

![](_page_26_Picture_1.jpeg)

Click "OK" when the "Application Error" pop-up message appears.

![](_page_26_Picture_3.jpeg)

![](_page_26_Picture_4.jpeg)

I Decreasing numbers appear on the screen, red lights appear on the Siemens intercom device.

burns. I Wait until the phrase 'it is now safe to turn off your computer' appears on the screen.

## MRI Use

I Press the Switch Off button on the alarm box.

I Key switch is turned to the left

![](_page_27_Picture_4.jpeg)

# MRI Use

#### | Sagittal Plan:

I Sagittal plane divides the body into left and right slices with an imaginary vertical line

![](_page_28_Picture_4.jpeg)

Т

![](_page_29_Picture_1.jpeg)

#### | Coronal Plan:

![](_page_29_Picture_3.jpeg)

![](_page_30_Picture_1.jpeg)

| Axial Plan:

![](_page_30_Picture_3.jpeg)

![](_page_31_Picture_1.jpeg)